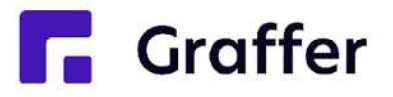

### 簡易申請

# 幸田町あいち電子申請・届出システム 操作マニュアル

1 申請を開始する

#### 申請のトップページにある、「新規登録またはログインして申請」または「アカウント登録せずにメールで 申請」を選択して進んでください。

#### 〇〇の申請

入力の状況

= 0%

東市の「〇〇の申請」のオンライン申請ページです。

Grafferアカウントを利用する方

ログインしていただくと、申請書の一時保存や申請履歴の確認ができます。

新規登録またはログインして申請

- または

Grafferアカウントを利用しない方

メールアドレスの確認のみで申請ができます。 一時保存や申請履歴の確認など一部機能は使えません。

アカウント登録せずにメールで申請

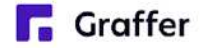

## 2-1 ログインして申請をする

※「新規登録またはログインして申請」を選択した場合

「Googleでログイン」、「LINEでログイン」、「メールアドレスでログイン」のいずれかの方法でログインしてください

| Grafferアカウントをお持ちの方<br>Grafferアカウント規約 【2】 プライバシーポリシー 【2 をお読みの<br>うえ、同意してログインしてください。 | G Googleでログイン<br>Gmailアドレスとパスワードでログイン                                        |
|------------------------------------------------------------------------------------|------------------------------------------------------------------------------|
| G Googleでログイン   INEでログイン                                                           | Contraction LINEでログイン                                                        |
| メールアドレスでログイン         ログイン方法について教えてください                                             | スマートフォンで操作されている場合は、LINEアフリへ自動遷移して<br>認証<br>※ 初回認証時のみ、認証後に通知用メールアドレスを設定してください |
| のサービスにGビズIDでログインする<br>Grafferアカウントをお持ちでない方                                         | Groffer メールアドレスでログイン                                                         |
| Grafferアカウントに登録すると、申請書の一時保存や申請履歴の確認ができます。アカウント登録は無料です。                             | 登録したメールアドレスとパスワードでログイン<br>※ 初めてご利用の場合、画面下部の「新規アカウント登録」からアカ<br>ウントを作成してください   |
| Graffer                                                                            |                                                                              |

### 2-2 メール認証して申請をする

※「アカウント登録せずにメールで申請」を選択した場合

メールアドレスを入力し、「確認メールを送信」を選択してください

「<u>noreply@mail.graffer.jp</u>」から確認メールが送信されますので、確認メールに記載されているURLにアクセス してください

| アカウント登録せずにメールで申請                                                                                   |
|----------------------------------------------------------------------------------------------------|
| 申請に利用するメールアドレスを入力してください。<br>申請用のページのリンク (URL) をお送りします。<br>メールアドレス 2010                             |
| example@example.com                                                                                |
| 迷惑メール設定としてドメイン指定受信を設定されている方は<br>「@mail.graffer.jp」を受信できるよう指定してください。<br>確認メールを送信                    |
| マール認証をして申請を行うためのステップとして、ご入力いただいたメールアドレスが正しいことを確認する必要があります。<br>以下の URL をクリックして、メールアドレスの認証を完了してください。 |
| (ここにURLが記載されます)                                                                                    |
| 「認証の有効期限が過ぎた場合<br>電認用 URL は 30 分間有効です。有効期限が過ぎた場合には、お手数ですが再度操作を行ってください。                             |

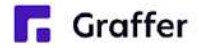

### 3 申請に必要な情報を入力する

利用規約に同意いただき、申請内容を入力してください

|                          |                         | 入力の状況                       |
|--------------------------|-------------------------|-----------------------------|
|                          | 入力フォー                   | -Д                          |
| 利用規約をご確認ください             | 申請者の                    | 情報                          |
| 利用規約 🎦 に同意して、申請に進んでください。 | 名前 💩 🛤                  |                             |
| ✓ 利用規約に同意する              | 名前(カナ)                  | Ø <b>R</b>                  |
| 申請に進む                    | <b>郵便番号</b><br>バイフンなしの半 | <b>角</b> 7桁で入力してください        |
|                          |                         | 郵便番号から住所を入力                 |
|                          | 〔〕「郵便番号か                | ら住所を入力」を押すと、住所の一部が自動入力されます。 |

#### **Graffer**

# 4 申請内容の確認

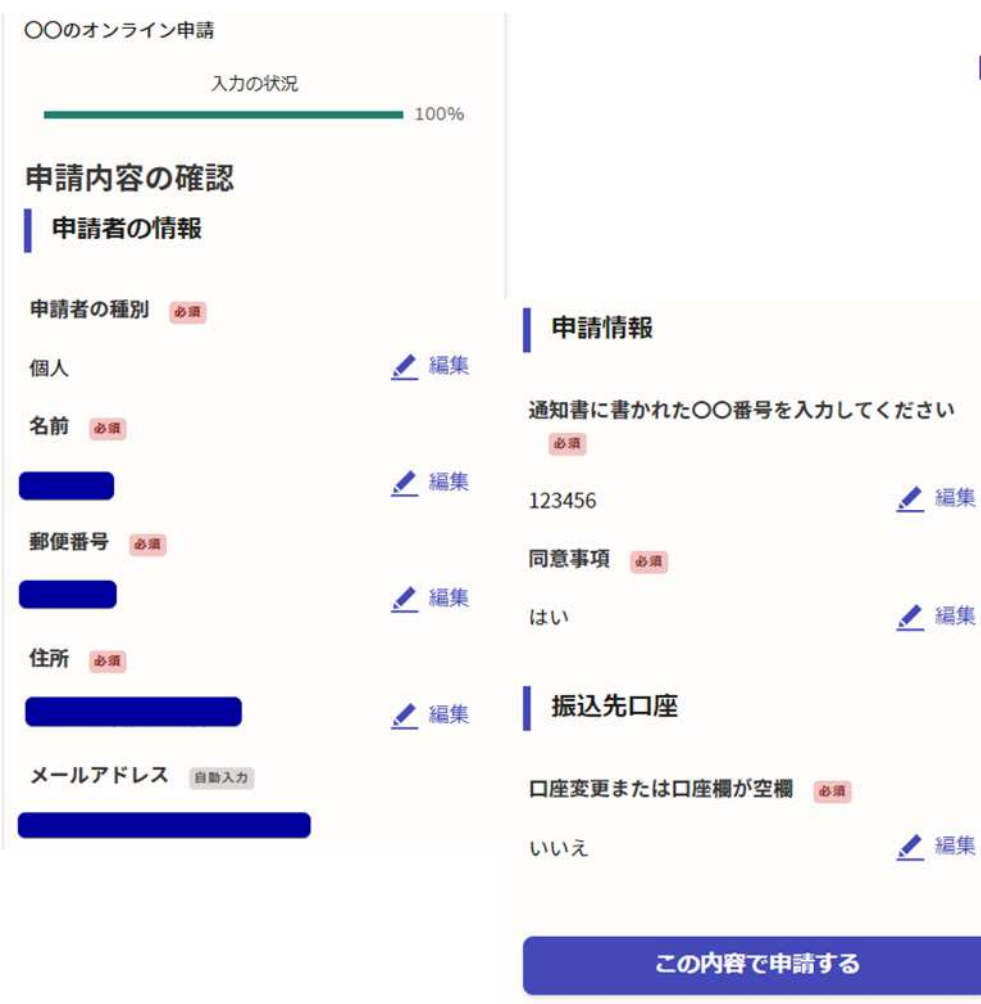

#### 申請内容の確認をして申請完了

申請内容の確認をして

「この内容で申請する」を選択して完了です。

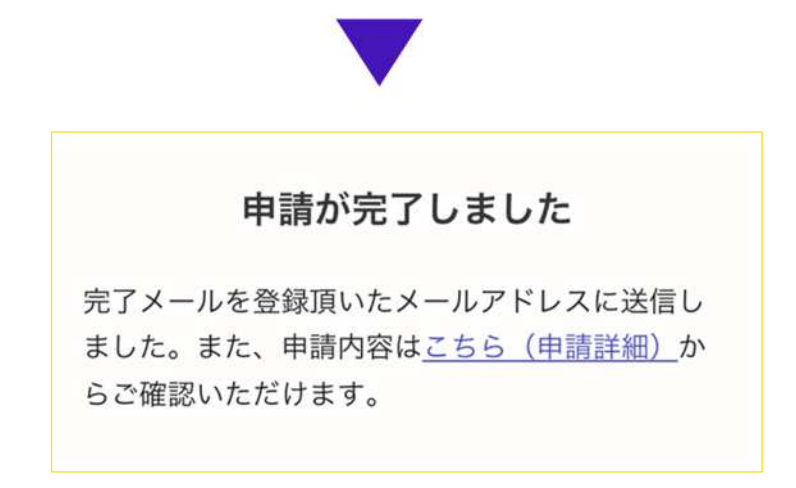

**Graffer**